×

## **Consultar Imóvel - Aba Parcelamento**

Esta aba faz parte da funcionalidade **Consultar Imóvel** e apresenta os parcelamentos realizados para o imóvel, conforme a tela abaixo:

#### Observação

Informamos que os dados exibidos nas telas a seguir são fictícios, e não retratam informações de clientes.

|                                       |          | Collaging            |                       |                       |                       | indici ocoranj               | ·•                    |          |
|---------------------------------------|----------|----------------------|-----------------------|-----------------------|-----------------------|------------------------------|-----------------------|----------|
| Dados do Imóvel                       |          |                      |                       |                       |                       |                              |                       |          |
| Imóvel:* 252                          |          | 25200                | 00992 061.001.165.04  |                       |                       | 3.000                        |                       | ۲        |
| Situação de Água:                     |          | LIGA                 | GADO                  |                       | Situação d<br>Esgoto: | e POTE                       | POTENCIAL             |          |
| Tipo de Ligação: COM                  |          | COM                  | I HIDROMETRO          |                       | Ū                     |                              |                       |          |
|                                       |          | Quanti               | idades de             | Darcelament           | os / Renarco          | elamentos                    |                       |          |
| Parcelamentos                         |          |                      | Reparcelamentos       |                       |                       | Reparcelamentos Consecutivos |                       |          |
| 1                                     |          |                      | 1                     |                       |                       | 0                            |                       |          |
| Parcelamentos Efetuados para o Imóvel |          |                      |                       |                       |                       |                              |                       |          |
| Data                                  | Hora     | Débito<br>Atualizado | Valor<br>dos<br>Juros | Desconto<br>Concedido | Valor da<br>Entrada   | Número de<br>Prestações      | Valor da<br>Prestação | Situação |
| 21/12/2015                            | 14:23:23 | 39632,89             | 0,00                  | 0,00                  | 0,00                  | 24                           | 1651,37               | NOR      |
|                                       |          |                      |                       |                       |                       |                              | ar Avan               | çar      |

| Em caso de haver parcelamento para o imóvel consultado, o campo <b>Data Hora</b> do parcelamento é apresentado com<br>um <i>link</i> que, ao ser acionado, irá apresentar a tela <b>Consultar Detalhamento do Parcelamento de Débito</b><br>referente à data selecionada. No quadro referente às contas e na coluna referente à situação, informe o <b>Primeiro</b><br><b>Campo do Registro (PCR)</b> caso a conta esteja na situação de revisão e o seu motivo seja <b>CONTA EM CONTRATO</b><br><b>DE PARCELAMENTO</b> . |
|----------------------------------------------------------------------------------------------------|
| O botão 🕮 que se encontra na mesma linha do subtítulo <b>Dados do Imóvel</b> , apresenta um <i>Hint</i> que exibe:                                                                                                    |
| Inscrição do Imóvel;                                                                                                    |
| Cliente Usuário;                                                                                                    |
| Número do Hidrômetro; e                                                                                                    |
| Endereço do Imóvel.                                                                                                    |
| Caso o imóvel esteja na <b>Situação de Cortado</b> , o sistema apresenta um <i>Hint</i> 2 que exibe:                                                                                                    |
| Tipo do Corte;                                                                                                    |
| Motivo do Corte;                                                                                                    |
| Data do Corte; e                                                                                                    |
| Número do Selo do Corte.<br>Em todas as abas são apresentadas as seguintes informações:                                                                                                    |
| Matrícula do Imóvel;                                                                                                    |
| Inscrição composta do imóvel:                                                                                                    |
| Localidade;                                                                                                    |
| Setor Comercial;                                                                                                    |
| Quadra;                                                                                                    |
| Lote;                                                                                                    |
| Descrição da Situação da Ligação de Água;                                                                                                    |
| Descrição da Situação da Ligação de Esgoto.<br>Cada aba conterá as informações relacionadas a um determinado assunto específico:                                                                                                    |
| Dados cadastrais                                                                                                    |
| Dados adicionais                                                                                                    |
| Análise Ligação Consumo                                                                                                    |
| Histórico do faturamento                                                                                                    |
| Débitos do imóvel                                                                                                    |
| Pagamento Imóvel                                                                                                    |
| Devoluções Imóvel                                                                                                    |
| Documento Cobrança                                                                                                    |
| Parcelamentos efetuados                                                                                                    |
| -<br>Registres de Atendimentes (RA/OS)                                                                                                    |

**Registros de Atendimentos (RA/OS)** Clique no *link* de uma aba para ver o detalhamento das informações disponíveis na aba.

# Funcionalidade dos Botões

| Botão    | Descrição da Funcionalidade                                                                                                    |  |  |  |  |
|----------|----------------------------------------------------------------------------------------------------|--|--|--|--|
| Voltar   | Utilize este botão para voltar para a aba anterior.                                                                                                    |  |  |  |  |
| Avançar  | Utilize este botão para avançar para a próxima aba.                                                                                                    |  |  |  |  |
| Cancelar | Utilize este botão para fechar esta funcionalidade e voltar para a tela inicial do sistema.                                                                                                    |  |  |  |  |
| €        | O <i>hint</i> na linha de Dados do Imóvel exibe os dados, e o <i>hint</i> ao lado da<br>Situação de Água somente será exibido quando o imóvel estiver na situação<br>de cortado, contendo os dados do corte. |  |  |  |  |

### Referências

Parcelamento de Débitos

**Pesquisar Imóvel** 

**Consultar Imóvel** 

Manter Imóvel

### **Termos Principais**

Imóvel

Parcelamento

Clique aqui para retornar ao Menu Principal do GSAN

From: https://www.gsan.com.br/ - Base de Conhecimento de Gestão Comercial de Saneamento

Permanent link: https://www.gsan.com.br/doku.php?id=ajuda:parcelamentos\_efetuados&rev=1522783040

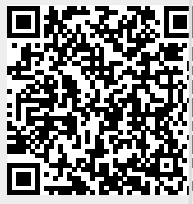

Last update: 03/04/2018 19:17